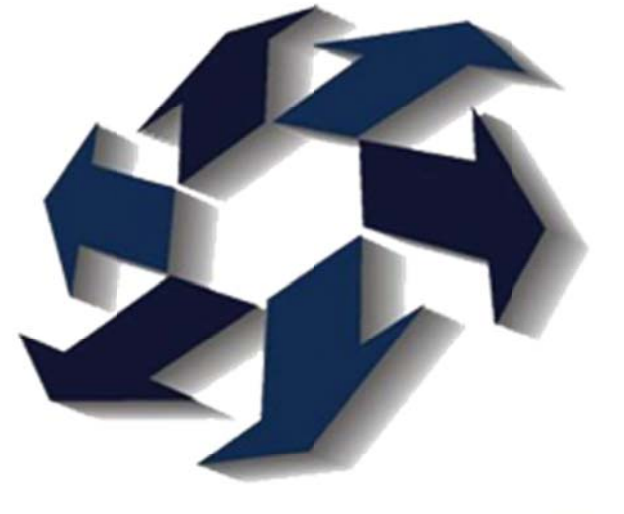

# Consulta de VIN's

Manual

GRUPO TYT Transportes y Traslados

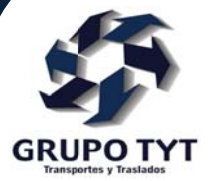

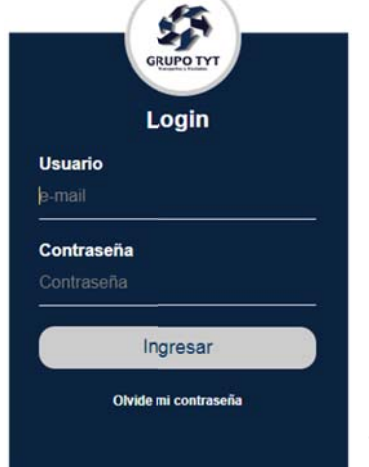

Los distribuidores tienen n-cuentas dependiendo el puesto que desempeña es el acceso que se le asigna.

Para entrar a la plataforma, necesitas contar con:

#### usario: correo electrónico

Contraseña: (es asignada por el administrador del sistema)

La contraseña puede ser recuperada a través del link "*olvide mi contraseña*" siempre y cuando este activa la cuenta, te llegara vía correo electrónico.

### Una vez ingresado a la plataforma, se mostrara la página web Home

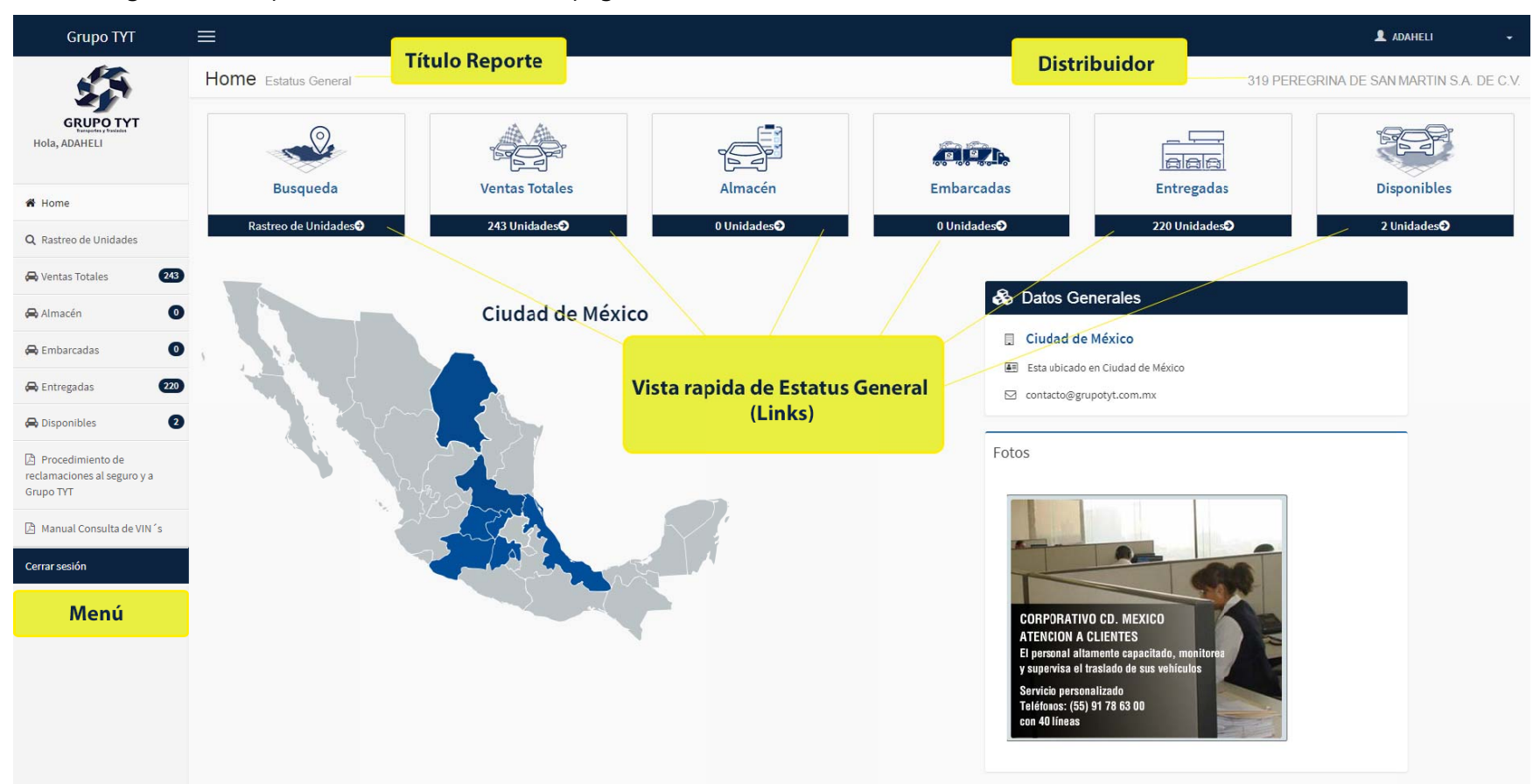

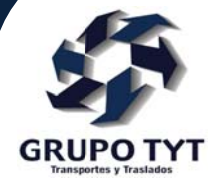

Cada usuario es ligado a una distribuidora, dado esto la página del **Home** muestra de una manera rapida el estatus de sus vehículos, los cuales fungen como links para mostrar los datos más a detalle.

### **Rastreo de Unidades**

El rastreo de unidades se puede hacer de dos maneras

Buscar VIN's por filtros de Busqueda (Botón *Buscar por filtro*)

Buscar un VIN en especifico (Botón Busqueda por VIN)

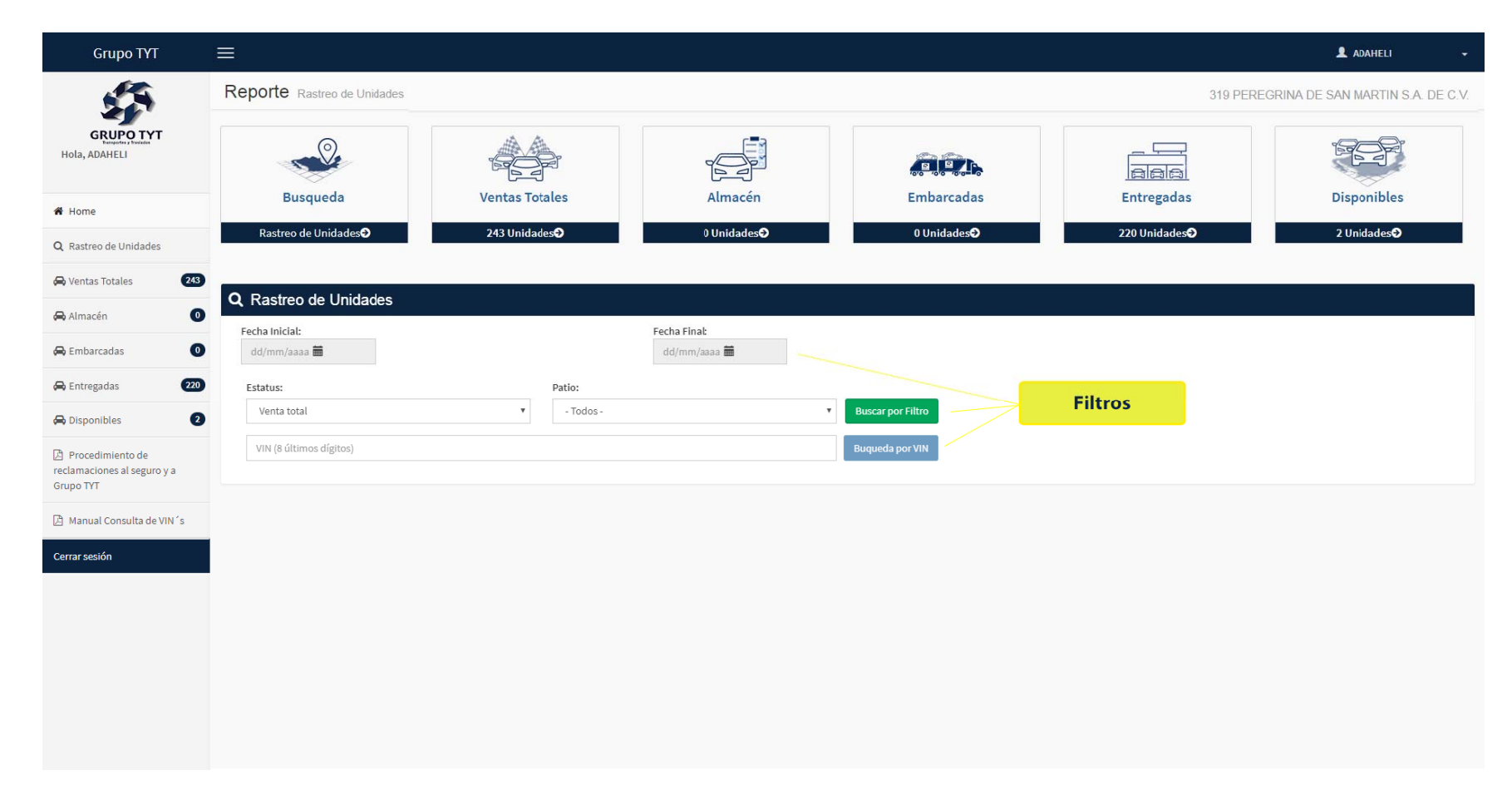

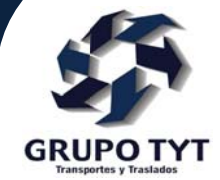

### **Busqueda por Filtro**

| Grupo TYT                                                    | =                                                                |                |                                                                                                    |                     |              | 👤 ADAHELI 🔶         |  |  |  |  |
|--------------------------------------------------------------|------------------------------------------------------------------|----------------|----------------------------------------------------------------------------------------------------|---------------------|--------------|---------------------|--|--|--|--|
| <u>.</u>                                                     | Reporte Rastreo de Unidades         319 PEREGRINA DE SAN         |                |                                                                                                    |                     |              |                     |  |  |  |  |
| GRUPO TYT<br>Extraction y Souther<br>Hola, ADAHELI           |                                                                  |                |                                                                                                    |                     |              |                     |  |  |  |  |
| # Home                                                       | Busqueda                                                         | ventas lotales | Atmacen                                                                                                    | Embarcadas          | Entregadas   | Disponibles         |  |  |  |  |
| Q, Rastreo de Unidades                                       | Rastreo de Unidades <b>⊙</b>                                     | 243 Unidades   | 0 Unidades <b>→</b>                                                                                                    | 0 Unidades <b>→</b> | 220 Unidades | 2 Unidades <b>→</b> |  |  |  |  |
| 🛱 Ventas Totales 🛛 243                                       |                                                                  |                |                                                                                                    |                     |              |                     |  |  |  |  |
| 🖨 Almacén 🛛 💿                                                | Q Rastreo de Unidades                                            |                | Casha Cinab                                                                                                    |                     |              |                     |  |  |  |  |
| 🖨 Embarcadas 🛛 💿                                             | dd/mm/aaaa 🗰                                                     |                | dd/mm/aaaa 🗰                                                                                                    |                     |              |                     |  |  |  |  |
| 🖨 Entregadas 🛛 🔁 220                                         | Estatus:                                                         | Patio:         | O Oct ▼ 2018 ▼ O                                                                                                    |                     |              |                     |  |  |  |  |
| 🖨 Disponibles 🔹 2                                            | Venta total                                                      | • - Todos -    | Su Mo Tu We Th Fr Sa                                                                                                    | Buscar por Filtro   | Filtros      |                     |  |  |  |  |
| Procedimiento de<br>reclamaciones al seguro y a<br>Grupo TYT | Almacén<br>Embarcadas<br>Entregadas<br>Disponibles para Embarque |                | 7         8         9         10         11         12         13           14         15         16         17         18         19         20           21         22         23         24         25         26         27 | Buqueda por VIN     |              |                     |  |  |  |  |
| 🖄 Manual Consulta de VIN´s                                   |                                                                  |                | 28 29 30 31                                                                                                    |                     |              |                     |  |  |  |  |
| Cerrar sesión                                                |                                                                  |                |                                                                                                    |                     |              |                     |  |  |  |  |
|                                                              |                                                                  |                |                                                                                                    |                     |              |                     |  |  |  |  |
|                                                              |                                                                  |                |                                                                                                    |                     |              |                     |  |  |  |  |
|                                                              |                                                                  |                |                                                                                                    |                     |              |                     |  |  |  |  |
|                                                              |                                                                  |                |                                                                                                    |                     |              |                     |  |  |  |  |
|                                                              |                                                                  |                |                                                                                                    |                     |              |                     |  |  |  |  |
|                                                              |                                                                  |                |                                                                                                    |                     |              |                     |  |  |  |  |

En esta opción se puede seleccionar los filtros:

- Rango de fecha
- Estatus (Venta total, Almacén, Embarcadas, Entregadas, Disponibles para Embarque)
- Patio

Una vez seleccionado el filtro(s) debes presionar el botón **Buscar por filtro** para buscar información y mostrarla como la imagen siguiente si es que existe información

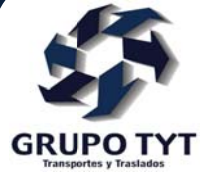

| Grupo TYT =                                     | =                                  |                      |                              |                                       |           |                          | 1 ADAHELI     |
|-------------------------------------------------|------------------------------------|----------------------|------------------------------|---------------------------------------|-----------|--------------------------|---------------|
| £3                                              | <b>Q</b> Rastreo de Unidades       |                      |                              |                                       |           |                          |               |
| GRUPO TYT<br>Hola, ADAHELI                      | Fecha Inicial:<br>01/01/2018       |                      | Fecha Final:<br>31/10/2018 🗰 |                                       |           |                          |               |
|                                                 | Estatus:                           | Patio:               |                              |                                       |           |                          |               |
| 🖀 Home                                          | Venta total                        | • Todos -            |                              | <ul> <li>Buscar por Filtro</li> </ul> |           |                          |               |
| Q Rastreo de Unidades                           | VIN (8 últimos dígitos)            |                      |                              | Buqueda por VIN                       |           |                          |               |
| 😝 Ventas Totales 🛛 🛛 🕰                          | Mostrando 50 v registros           |                      |                              |                                       |           | Buscar:                  |               |
| 🖨 Almacén 🛛 🕕                                   | DETALLE 11 Orden de Ven            | ta î↓ VIN            | î↓ Mcdelo                    | $\hat{l}$ Descripción $\hat{l}$       | Color 11  | Fecha de Venta           | 11 Patio      |
| 🖨 Embarcadas 🛛 🕚                                | WGGG6N03                           | LSGHD52H2JD273768    | AVEO NG                      |                                       | S/D       | 10/10/2018 12:00:00 a.m. | 10            |
| 🖨 Entregadas 🛛 220                              | Q WJXDHDO3                         | 3GNCJ7EE7KL197236    | TRAX                         |                                       | S/D       | 10/10/2018 12:00:00 a.m. |               |
| 🖨 Disponibles 🔹 2                               | Q Detalle                          | del VIN              | AVEO NG                      |                                       | S/D       | 09/10/2018 12:00:00 a.m. | 10            |
| Procedimiento de<br>reclamaciones al seguro y a | <b>Q</b>                           | 3GNAX9EV9KS538739    | EQUINOX                      |                                       | S/D       | 09/10/2018 12:00:00 a.m. | 10            |
| Grupo TYT                                       | Q VRZFXQ03                         | LSGHD54H0JD045166    | AVEO NG                      |                                       | S/D       | 08/10/2018 12:00:00 a.m. | 10            |
| Manual Consulta de VIN´s                        | Q WGG57303                         | LSGHD54H9JD270962    | AVEO NG                      |                                       |           | 08/10/2018 12:00:00 a.m. | 10            |
| Cerrar sesión                                   | Q WGGHB803                         | LSGHD54H8JD273657    | AVEO NG                      |                                       |           | 08/10/2018 12:00:00 a.m. | 10            |
|                                                 | Q VRNNRD03                         | LSGHD54H9JD043271    | AVEO NG                      |                                       | S/D       | 04/10/2018 12:00:00 a.m. | 10            |
|                                                 | Q VRNNRG03                         | LSGHD54H4JD042674    | AVEO NG                      |                                       | S/D       | 04/10/2018 12:00:00 a.m. | 10            |
|                                                 | Q VRNNRQ03                         | LSGHD54H9JD038605    | AVEO NG                      |                                       | S/D       | 04/10/2018 12:00:00 a.m. | 10            |
|                                                 | Mostrando 1 de 50 de 243 registros | De la companya de la |                              |                                       |           | Anterior 1 2             | 3 4 5 Siguien |
|                                                 |                                    | Registros Encontrado | DS                           |                                       | Paginador |                          |               |
|                                                 |                                    |                      |                              |                                       |           |                          |               |

En la página se muestran los VIN´s encontrados con los filtros solicitados; al dar click en algún VIN o en el icono de lupa se muestra el detalle de este, mostrandose como en la siguiente imagen

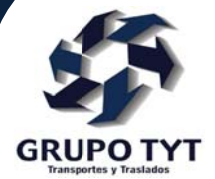

|          | VTDGFZ03 | LSGHD54H0JD081472                                                                                                    | AVEO NG                                                            | S/D            | 18/10/2018 12:00:00 a.m. | 10 |
|----------|----------|----------------------------------------------------------------------------------------------------|--------------------------------------------------------------------|----------------|--------------------------|----|
| <b>Q</b> | WFM56G03 | LSG VIN : LSGHD52H2JD2                                                                                                    | 73768 ×                                                            | s/D            | 18/10/2018 12:00:00 a.m. | 10 |
| 0        | WJZN0603 | 1GN Marca                                                                                                    | GM                                                                 | 5/0            | 17/10/2018 12:00:00 a.m. | 10 |
| 0        | WJZJJG03 | 1GN Fecha de venta<br>Cve Modelo                                                                                                    | ta 10 Oct 18<br>20 1HC69                                           | 5/D            | 16/10/2018 12:00:00 a.m. | 10 |
| •        | WGDN8T03 | LSG Orden de venta                                                                                                    | AVEC NG<br>WGGG6N03<br>S/D                                         | Blanco Galaxia | 15/10/2018 12:00:00 a.m. | 10 |
| 0        | WJHCG603 | 3GN                                                                                                    |                                                                    | Cierre de ver  | ntana                    |    |
| 0        | WJHCM403 | 3GN Estatus: ENTREGADO                                                                                                    |                                                                    | 5/D            | 15/10/2018 12:00:00 a.m. |    |
| 0        | 77431203 | 93C Distribuidor I<br>Fecha dimonible                                                                                                    | QUERETARO<br>PEREGRINA DE SAN MARTIN, S.A. DE                      | Blanco Galaxia | 11/10/2018 12:00:00 a.m. | 10 |
| <b>Q</b> | WGG50G03 | LSG Fecha embarque 3<br>Unidad                                                                                                    | 12 Oct 18<br>7646                                                  | 5/D            | 11/10/2018 12:00:00 a.m. | 10 |
| <b>Q</b> | WGG54G03 | LSG No.Operador                                                                                                    | QR-117898<br>3836                                                  | 5/D            | 11/10/2018 12:00:00 a.m. | 10 |
| 0        | WGGGTJ03 | LSG Destino Destino De | NAVA CARMONA ZURIEL<br>AGENCIA EN SAN MARTIN TEXMELUC<br>13 Oct 18 | \$/D           | 11/10/2018 12:00:00 a.m. | 10 |
| <b>Q</b> | WJSNZG03 | 3Gh Estatus unidad I<br>Dias estimado de arribo                                                                                                    | lad ENTREGADO<br>ibo 1                                             | Blanco Galaxia | 11/10/2018 12:00:00 a.m. |    |
| 0        | WKBCG103 | 3GN Tipo de movimiento -<br>Tipo de unidad 1                                                                                                    | MENUDEO                                                            | 5/D            | 11/10/2018 12:00:00 a.m. |    |
| 0        | WGGG6N03 | LSG                                                                                                    |                                                                    | 5/D            | 10/10/2018 12:00:00 a.m. | 10 |
| 0        | WJXDHD03 | 3GNCJ7EE7KL197236                                                                                                    | TRAX                                                               | S/D            | 10/10/2018 12:00:00 a.m. |    |
| 0        | WGG52J03 | LSGHD52H1JD270778                                                                                                    | AVEO NG                                                            | S/D            | 09/10/2018 12:00:00 a.m. | 10 |
| <b>Q</b> | WHZP5T03 | 3GNAX9EV9KS538739                                                                                                    | EQUINOX                                                            | S/D            | 09/10/2018 12:00:00 a.m. | 10 |
| 0        | VRZFXQ03 | LSGH054H0JD045166                                                                                                    | AVEO NG                                                            | S/D            | 08/10/2018 12:00:00 a.m. | 10 |
| 0        | WGGG7303 | LSGHD54H9JD270962                                                                                                    | AVEO NG                                                            |                | 08/10/2018 12:00:00 a.m. | 10 |
| 0        | WGGHB803 | LSGHD54H8JD273657                                                                                                    | AVEO NG                                                            |                | 08/10/2018 12:00:00 a.m. | 10 |
| 0        | VRNNRD03 | LSGH054H9JD043271                                                                                                    | AVEO NG                                                            | S/D            | 04/10/2018 12:00:00 a.m. | 10 |

En la ventana modal se ve el detalle del VIN seleccionado, para cerrar la ventana basta con dar click en el tache que esta en la parte superior derecha de la ventana modal o en cualquier sección de color gris.

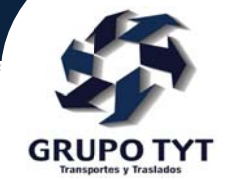

### **Busqueda por VIN**

| Grupo TYT                                                    | =                             |                |              |                   |                   | 💄 ADAHELI 🔶 👻                          |
|--------------------------------------------------------------|-------------------------------|----------------|--------------|-------------------|-------------------|----------------------------------------|
| <u> </u>                                                     | Reporte Rastreo de Unidades   |                |              |                   | 3                 | 19 PEREGRINA DE SAN MARTIN S.A. DE C.V |
| GRUPO TYT<br>Hondan Hola, ADAHELI                            |                               |                |              |                   |                   |                                        |
| 🖀 Home                                                       | Busqueda                      | Ventas Totales | Almacén      | Embarcadas        | Entregadas        | Disponibles                            |
| Q Rastreo de Unidades                                        | Rastreo de Unidades <b></b> € | 243 Unidades€  | 0 Unidades 🤂 | 0 Unidades        | 220 Unidades€     | 2 Unidades <b>O</b>                    |
| 🖨 Ventas Totales 🛛 🛛 243                                     | O Destrus de Unidades         |                |              |                   |                   |                                        |
| 🖨 Almacén 🛛 🕕                                                | Eecha Inicial:                |                | Fecha Final: |                   |                   |                                        |
| 🖨 Embarcadas 🛛 🕕                                             | dd/mm/aaaa 🗰                  |                | dd/mm/aaaa 💼 |                   |                   |                                        |
| 🖨 Entregadas 220                                             | Estatus:                      | Patio:         |              |                   |                   |                                        |
| 🖨 Disponibles 🔹 2                                            | Venta total                   | • - Todos -    |              | Buscar por Filtro |                   |                                        |
| Procedimiento de<br>reclamaciones al seguro y a<br>Grupo TYT | 3GNDJ7CEXKL220936             |                |              | Buqueda por VIN   | Ejecutar Busqueda |                                        |
| 🕒 Manual Consulta de VIN´s                                   | VIN a bu                      | uscar          |              |                   |                   |                                        |
| Cerrar sesión                                                |                               |                |              |                   |                   |                                        |
|                                                              |                               |                |              |                   |                   |                                        |
|                                                              |                               |                |              |                   |                   |                                        |
|                                                              |                               |                |              |                   |                   |                                        |
|                                                              |                               |                |              |                   |                   |                                        |
|                                                              |                               |                |              |                   |                   |                                        |
|                                                              |                               |                |              |                   |                   |                                        |

Para realizar la busqueda por VIN debes ingresar al menos los últimos 8 digitos, para una busqueda mas presisa, da click en el botón busqueda por VIN para localizar la información, si el VIN es encontrado se mostrarara la información como en la imagen siguiente.

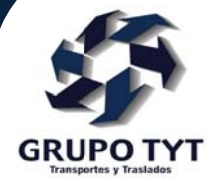

| Grupo TYT                                    | ≡  |                       |                      |                                                                            |                                                           |                |           |                          | L ADA    | HELI           |
|----------------------------------------------|----|-----------------------|----------------------|----------------------------------------------------------------------------|-----------------------------------------------------------|----------------|-----------|--------------------------|----------|----------------|
| £3                                           | Re | porte Rastreo d       |                      | VIN : 3GNDJ7CEXK                                                           | L220936 ×                                                 |                |           | 319 PEREGRINA            | DE SAN M | ARTIN S.A. DE  |
| GRUPOTYT<br>House Address                    |    | Busqued               | ventas               | Marca<br>Fecha de venta<br>Cve Modelo<br>Modelo<br>Orden de venta<br>Color | GM<br>23 Ott 18<br>1JU76<br>TRAX<br>WMMDKQ03<br>NEGRODUNY |                |           | adas                     | Dispo    | onibles        |
| Home                                         | P  | Destroy de Unid       |                      | Color                                                                      | NEGRO UNIX                                                |                | 224 11-14 | -dO                      | 211-1    | la da <b>o</b> |
| <b>Q</b> Rastreo de Unidades                 |    | Rastreo de Unida      | ades <b>O</b> 246 Un | Estatus: ASIGNADO SIN                                                      | MADRINA                                                   |                | 224 Unid  | ades                     | 3 Uni    | lades          |
| 🖨 Ventas Totales 🛛 🛛 名                       |    |                       |                      | Patio<br>Distribuidor                                                      | ESTATUS ACTUAL<br>PEREGRINA DE SAN MARTIN, S.A. DE        |                |           |                          |          |                |
| 🖨 Almacén 🛛 🔘                                | Q  | Rastreo de Ur         | nidades              | Fecha disponible<br>Fecha embarque                                         | 25 Oct 18                                                 |                |           |                          |          |                |
| 🖨 Embarcadas 🛛 🕕                             | F  | dd/mm/aaaa 🗰          |                      | Unidad<br>Talón                                                            | :                                                         |                |           |                          |          |                |
| 🖨 Entregadas 🛛 🔁 🕰                           |    | Estatus:              |                      | No.Operador<br>Operador                                                    | -                                                         |                |           |                          |          |                |
| 🖨 Disponibles 🛛 3                            |    | Venta total           | •                    | Fecha entregado<br>Estatus unidad                                          | -<br>-<br>ASIGNADO SIN MADRINA                            |                |           |                          |          |                |
| Procedimiento de reclamaciones al seguro y a |    | VIN (8 últimos dígito |                      | Dias estimado de arribo<br>Tipo de movimiento<br>Tipo de unidad            | -<br>-<br>MENUDEO                                         |                |           |                          |          |                |
|                                              | M  | ostrando 50 🔻         | registros            |                                                                            |                                                           |                |           | Busc                     | ar:      |                |
| Manual Consulta de VIN´s                     |    | DETALLE 1             | Orden de Venta       | Estatus: ENTREGADO                                                         |                                                           | Color          |           | Fecha de Venta           |          | Patio          |
| Cerrar sesión                                |    | Q                     | WBBGK103 LS          | G Patio<br>Distribuidor                                                    | SAN LUIS POTSI<br>PEREGRINA DE SAN MARTIN, S.A. DE        | AZUL ELECTRICO |           | 30/10/2018 12:00:00 a.m. |          | 10             |
|                                              |    | ٩                     | WDWT2H03 KL          | 8 Fecha disponible<br>Fecha embarque                                       | 24 Oct 18<br>24 Oct 18                                    | PURPLE BERRY   |           | 30/10/2018 12:00:00 a.m. |          | 10             |
|                                              |    | Q                     | WHGWKS03 MA          | Unidad<br>Talón                                                            | T603<br>SP-010781<br>2787                                 | NDIGO          |           | 30/10/2018 12:00:00 a.m. |          | 10             |
|                                              |    | ٩                     | WBBD5M03             | Operador<br>Destino                                                        | ESPEJEL MORALES ALFONSO<br>PATIO TYT QUERETARO            | BLANCO         |           | 26/10/2018 12:00:00 a.m. |          | 10             |
|                                              |    | 0                     | WBBD6G03 1G          | Fecha entregado<br>Estatus unidad<br>Dias estimado de arribo               | 25 Oct 18<br>ENTREGADO                                    | BLANCO         |           | 26/10/2018 12:00:00 a.m. |          | 10             |
|                                              |    | ٩                     | WCJMC403 KL          | 8 Tipo de movimiento<br>Tipo de unidad                                     | -<br>MENUDEO                                              | BLUE CARIBBEAN |           | 25/10/2018 12:00:00 a.m. |          | 10             |
|                                              |    |                       |                      |                                                                            |                                                           |                |           | 05/10/2010/10/2020       |          |                |

En el detalle del VIN se muestra las fases por las cual a pasado

## Reportes

- Ventas Totales
- Almacén
- Embarcadas
- Entregadas
- Disponibles

Al seleccionar cualquiera de las opciones anteriores se muestra el reporte englobado por mes como en la siguiente imagen

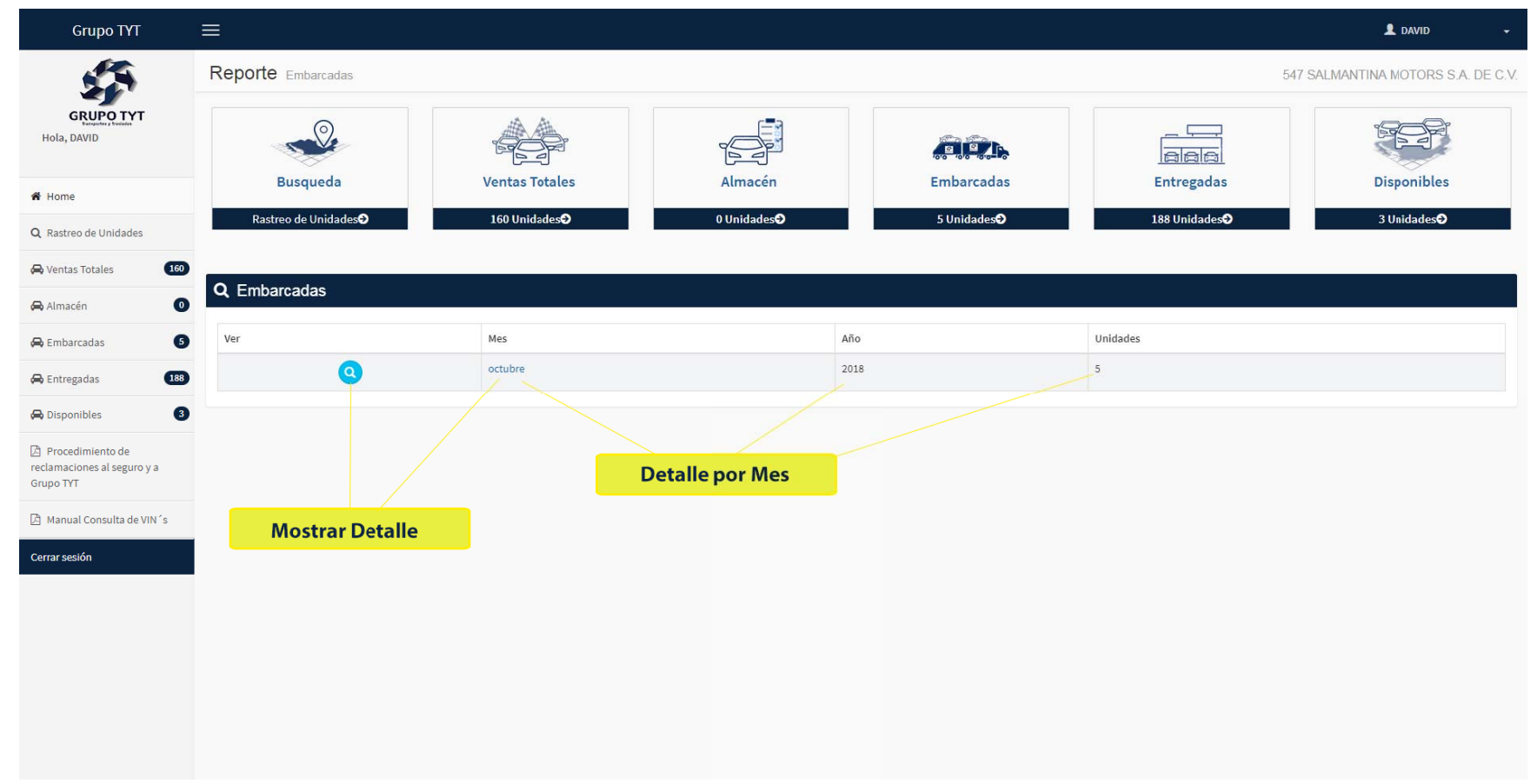

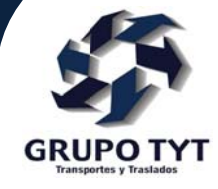

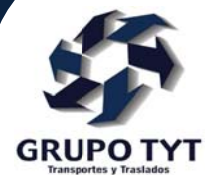

Para ver los VIN's en el mes se debe dar click en el mes o en el icono de lupa para que se muestre como a continuación

| Grupo TYT                                       |                                  |                |                   |                      |                                         |                       |                          | L DAVID -            |  |  |  |
|-------------------------------------------------|----------------------------------|----------------|-------------------|----------------------|-----------------------------------------|-----------------------|--------------------------|----------------------|--|--|--|
| £3                                              | Reporte Embarcadas 547 SALMAN    |                |                   |                      |                                         |                       |                          |                      |  |  |  |
| GRUPO TYT<br>Internation Foreign<br>Hola, DAVID |                                  | •              |                   |                      |                                         |                       |                          |                      |  |  |  |
| A Home                                          | Busqued                          | a              | Ventas Totales    | Almacén              | Embarcad                                | las Entre             | gadas                    | Disponibles          |  |  |  |
| Q Rastreo de Unidades                           | Rastreo de Unid                  | adesÐ          | 160 Unidades      | 0 Unidades <b></b> € | 5 Unidade                               | s <b>Ə</b> 188 Uni    | dades€                   | 3 Unidades <b>∂</b>  |  |  |  |
| 🖨 Ventas Totales 🚺 160                          | <b>A F 1</b>                     |                |                   |                      |                                         |                       |                          |                      |  |  |  |
| 🖨 Almacén 🛛 💿                                   | Q Embarcadas                     |                |                   |                      |                                         |                       |                          |                      |  |  |  |
| 🖨 Embarcadas 🛛 🌀                                | Ver                              |                | Mes               |                      | Año                                     | Unidades              |                          |                      |  |  |  |
| 🖨 Entregadas 🛛 🔒                                |                                  | Q octubre      |                   |                      | 2018 5                                  |                       |                          |                      |  |  |  |
| 🖨 Disponibles 🛛 3                               |                                  |                |                   |                      |                                         |                       |                          |                      |  |  |  |
| Procedimiento de                                | A octubre 2018                   |                |                   |                      |                                         |                       |                          |                      |  |  |  |
| Grupo TYT                                       | Mostrando 50 v registros Buscar: |                |                   |                      |                                         |                       |                          |                      |  |  |  |
| 🕒 Manual Consulta de VIN´s                      | DETALLE 1                        | Orden de Venta | <sup>↑↓</sup> VIN | 1↓ Modelo            | <sup>↑↓</sup> Descripción <sup>↑↓</sup> | Color                 | Fecha de Venta           | 1↓ Patio î↓          |  |  |  |
| Cerrar sesión                                   | 0                                | WGRK8T05       | LSGHD52HXJD267412 | AVEO NG              |                                         | ROJO CEREZA           | 26/10/2018 12:00:00 a.m. | 10                   |  |  |  |
|                                                 | 0                                | WJZHSM05       | 3GNAX9EV6KS542893 | EQUINOX              |                                         | GRIS BASALTO METALICO | 26/10/2018 12:00:00 a.m. | 10                   |  |  |  |
|                                                 | ٩                                | WBB05G05       | 1GCNC9EC4JZ348174 | CHEYENNE PICKUP      |                                         | BLANCO                | 25/10/2018 12:00:00 a.m. | 10                   |  |  |  |
|                                                 | 9                                | WDDZHP05       | KL8CM6DA1KC713054 | SPARK NG             |                                         | RED VICTORY           | 24/10/2018 12:00:00 a.m. | 10                   |  |  |  |
|                                                 | 0                                | WHNSDV05       | LSGHD52H4KD028374 | AVEO NG              |                                         | ROJO CEREZA           | 24/10/2018 12:00:00 a.m. | 10                   |  |  |  |
|                                                 | Mostrando 1 de 5 de 5 re         | gistros        |                   |                      |                                         |                       | Α                        | Interior 1 Siguiente |  |  |  |

Para ver el detalle del VIN se debe dar click en el VIN o en el icono de lupa para mostrar la información como se ve en la siguiente imagen

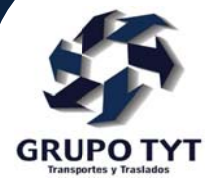

| Grupo TYT                                       | =                                     |                                          |                   |                 |  |             | <b>£</b> (               | AVID        |  |
|-------------------------------------------------|---------------------------------------|------------------------------------------|-------------------|-----------------|--|-------------|--------------------------|-------------|--|
| GRUPO TYT<br>Hola, DAVID                        |                                       |                                          |                   |                 |  |             |                          |             |  |
|                                                 | •                                     | WBBD5G05                                 | 1GCNC9EC4JZ348174 | CHEYENNE PICKUP |  | BLANCO      | 25/10/2018 12:00:00 a.m. | 10          |  |
|                                                 | 0                                     | WDDZHP05                                 | KL8CM6DA1KC713054 | SPARK NG        |  | RED VICTORY | 24/10/2018 12:00:00 a.m. | 10          |  |
|                                                 | 0                                     | WHNSDV05                                 | LSGHD52H4KD028374 | AVEO NG         |  | ROJO CEREZA | 24/10/2018 12:00:00 a.m. | 10          |  |
| 🖀 Home                                          | Mostrando 1 de 5 de 5 rej             | gistros                                  |                   |                 |  |             | Anterior                 | 1 Siguiente |  |
| Q Rastreo de Unidades                           |                                       |                                          |                   |                 |  |             |                          |             |  |
| 😝 Ventas Totales 🛛 🚺                            |                                       |                                          |                   |                 |  |             |                          |             |  |
| 🖨 Almacén 🛛 🕚                                   |                                       | IV 10967449                              |                   |                 |  |             |                          |             |  |
| 🖨 Embarcadas 🛛 🗿                                | VIN . LSGHDS2H                        | 1XJD207412                               |                   |                 |  |             |                          |             |  |
| 🖨 Entregadas 🛛 🔒                                | Marca<br>Fecha de venta               | a GM<br>a 26 Oct 18                      |                   |                 |  |             |                          |             |  |
| 🖨 Disponibles 🛛 3                               | Cve Modele<br>Modele<br>Orden de vent | D 1HC69<br>D AVEO NG<br>D WCRK8T05       |                   |                 |  |             |                          |             |  |
| Procedimiento de<br>reclamaciones al seguro y a | Color ROJO CEREZA                     |                                          |                   |                 |  |             |                          |             |  |
| Grupo TYT                                       | Estatus: EN TRANSIT                   | ro 🕰                                     | Localizar Unida   | d               |  |             |                          |             |  |
| 🖄 Manual Consulta de VIN´s                      | P                                     | atio QUERETARO                           |                   |                 |  |             |                          |             |  |
| Cerrar sesión                                   | Fecha dispon                          | ible 27 Oct 18                           | E C.V.            |                 |  |             |                          |             |  |
|                                                 | Fecha embar<br>Uni                    | rque 30 Oct 18<br>Idad T929              |                   |                 |  |             |                          |             |  |
|                                                 | Ta                                    | alón QR-118413                           |                   |                 |  |             |                          |             |  |
|                                                 | No.Opera<br>Opera                     | ador 3137<br>ador PALESTINO CAMPOS GERMA | l                 |                 |  |             |                          |             |  |
|                                                 | Des                                   | tino AGENCIA EN SALAMANCA                |                   |                 |  |             |                          |             |  |
|                                                 | Fecha entreg                          | ado -                                    |                   |                 |  |             |                          |             |  |
|                                                 | Estatus uni<br>Dias estimado de ar    | ribo 1                                   |                   |                 |  |             |                          |             |  |
|                                                 | Tipo de movimie                       | ento -                                   |                   |                 |  |             |                          |             |  |
|                                                 | Tipo de uni                           | idad MENUDEO                             |                   |                 |  |             |                          |             |  |
|                                                 |                                       |                                          |                   |                 |  |             |                          |             |  |

En caso de que la unidad este en estatus **EN TRANSITO** se puede rastrear, para localizar la unidad debes dar click en el icono

Para que se muestre su ubicación de la unidad en el mapa como se muestra en la siguiente imagen

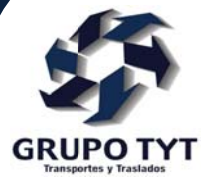

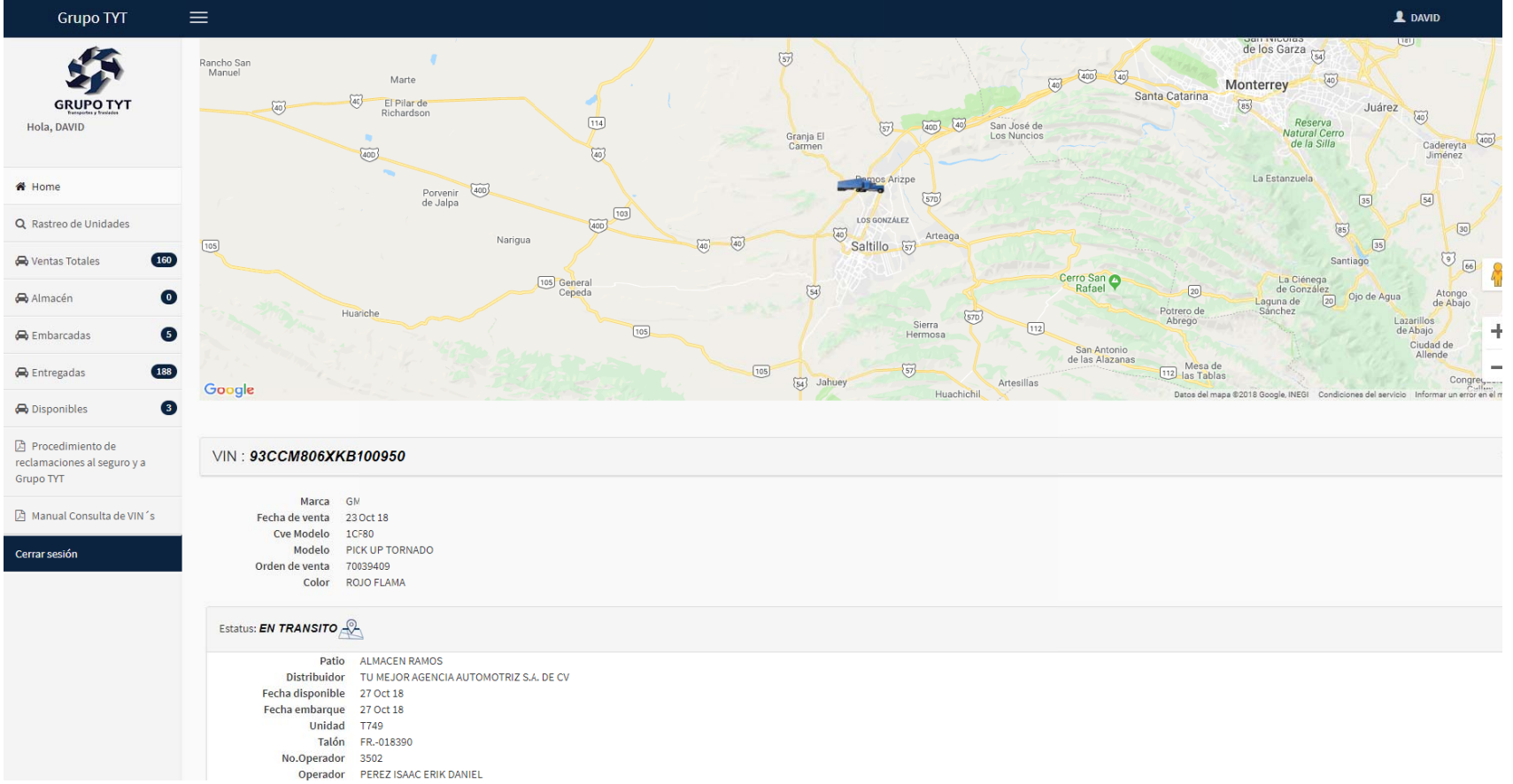